# Tutoriel Se connecter à Athéna-Pronote

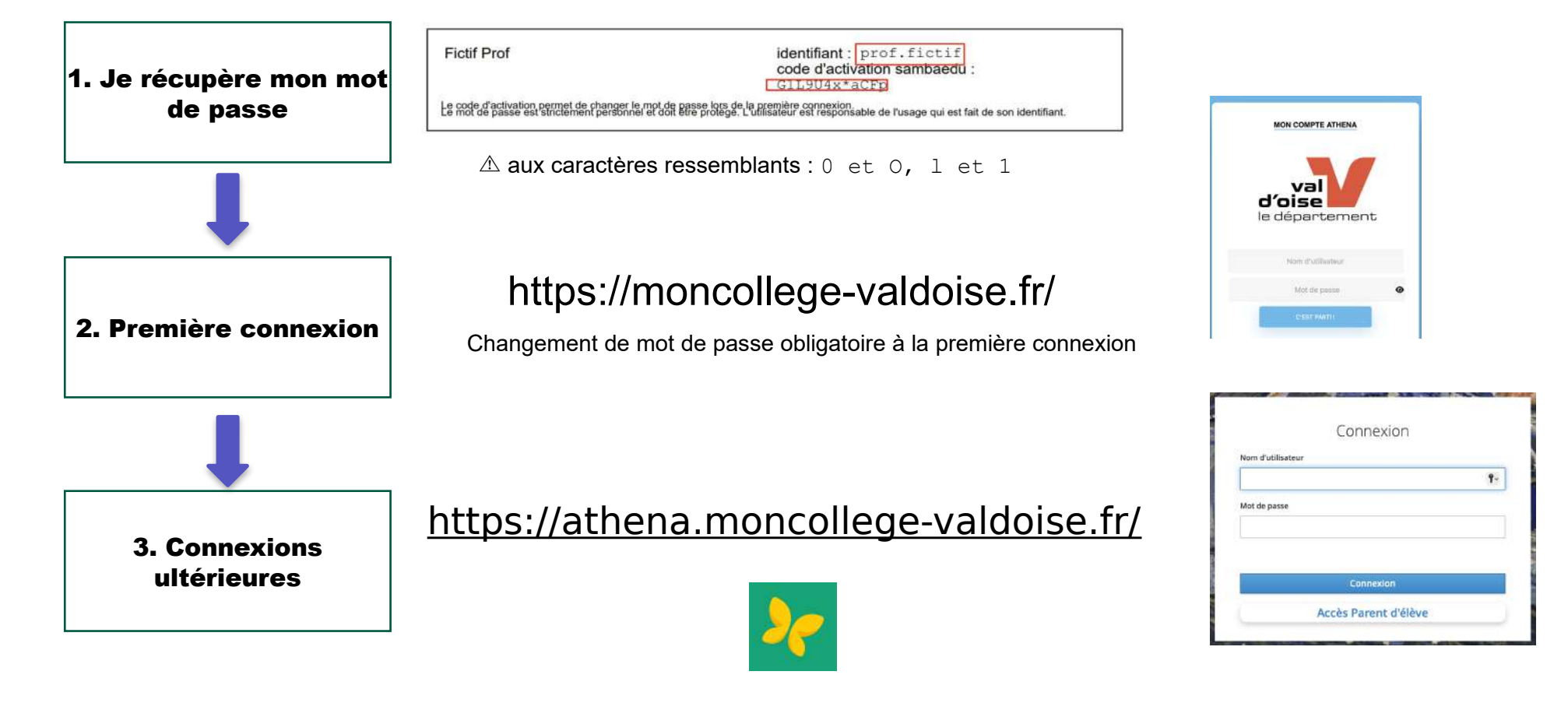

#### Pour initialiser son mot de passe à la première connexion se rendre sur l'interface https://moncollege-valdoise.fr/

| G(A)gle | mon college val d'oise X                                                                                                    | J 💽 Q        |
|---------|----------------------------------------------------------------------------------------------------|--------------|
|         | Tous Actualités Images Vidéos Web Livres Finance                                                                                                    | Outils       |
|         | Entrée accessible en fauteuil roulant Les mieux notés                                                                                                    |              |
| ſ       | Moncollege-valdoise.fr<br>https://moncollege-valdoise.fr                                                                                                    |              |
|         | moncollege-valdoise.fr<br>Actualités · Soutien aux projets éducatifs innovants · Le collège René Descartes sera<br>reconstruit · Découvrez le futur collège de Bezons · Les collégiens | 1            |
|         | moncollege95.fr<br>https://moncollege95.fr                                                                                                    |              |
|         | mon college 95<br>Le nouveau collège de Persan ouvrira en 2024. Le 114e collège du Val d'Oise pourr<br>650 collégiens. Plus de Lire la suite : Raid des collégiens 2023                | a accueillir |

Espace digital des collèges · Inscription · La restauration scolaire · Règlement

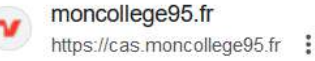

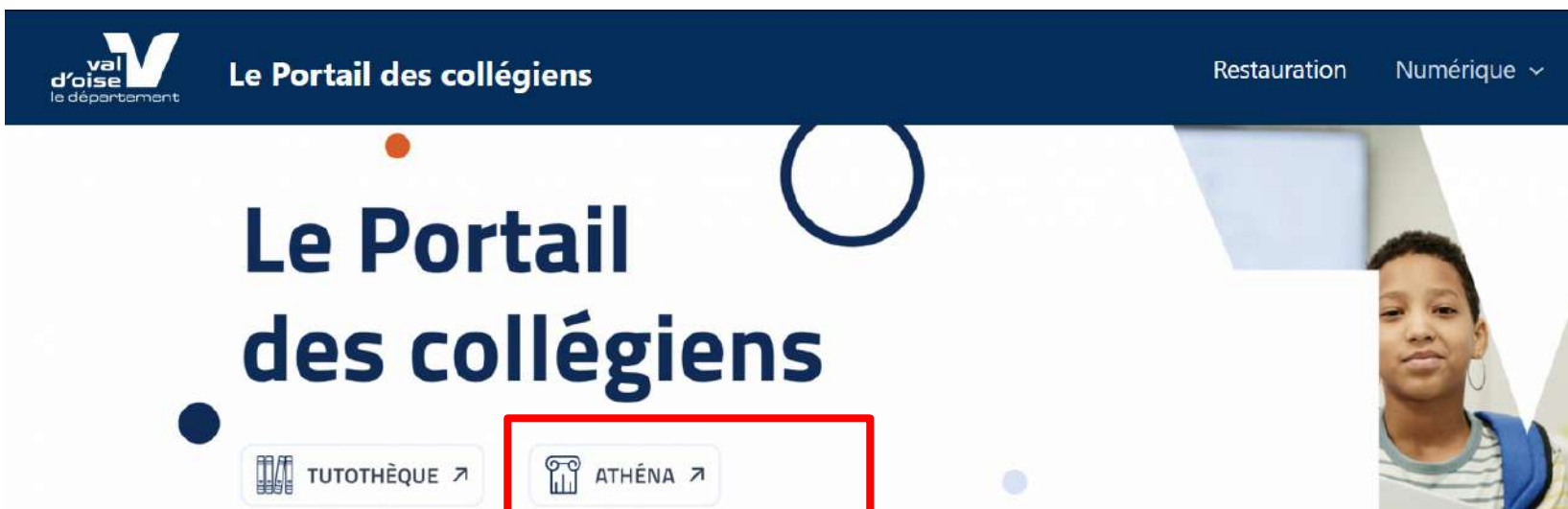

#### Actualités

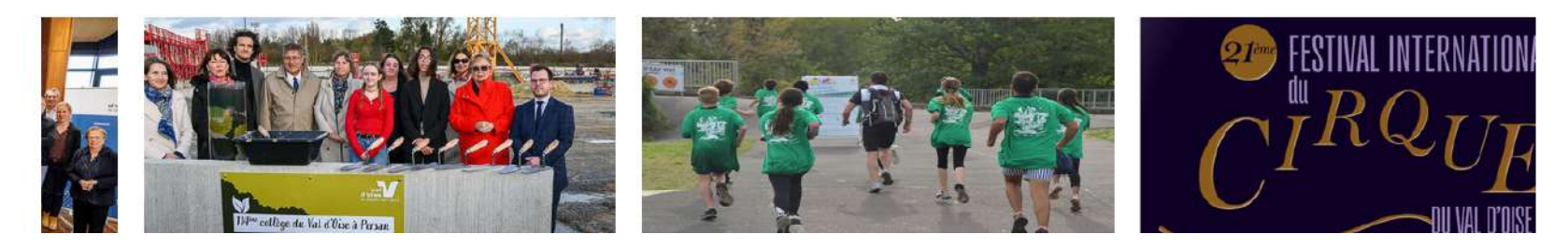

Actions éducatives

Sectorisation

#### Sélectionnez Première connexion

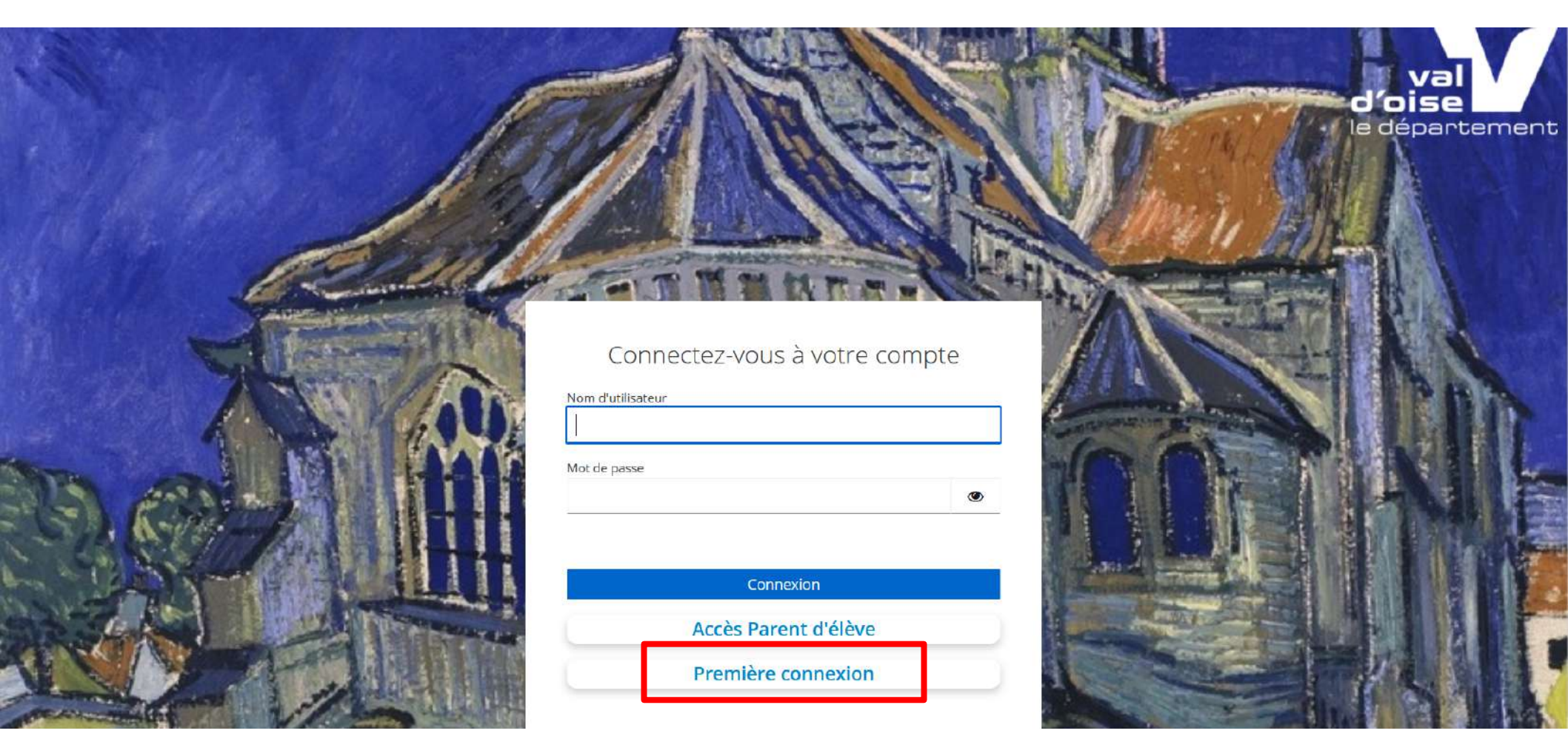

### Connexion avec votre mot de passe temporaire

a) Repérez votre identifiant et votre mot de passe temporaire sur votre coupon préalablement distribué.

| Fictif Prof                                          | identifiant: prof.fictif<br>code d'activation sambaedu:<br>GIL904x*aCFD                |
|------------------------------------------------------|----------------------------------------------------------------------------------------|
| Le code d'activation permet de changer le mot de p   | asse lors de la première connexion.                                                    |
| Le mot de passe est strictement personnel et doit et | Ire protege. L'utilisateur est responsable de l'usage qui est fait de son identifiant. |

- b) Tapez votre identifiant et votre mot de passe temporaire dans la mire de connexion.(1)
- c) Une nouvelle mire apparaît avec le message "Vous devez changer votre mot de passe pour activer votre compte".(2)

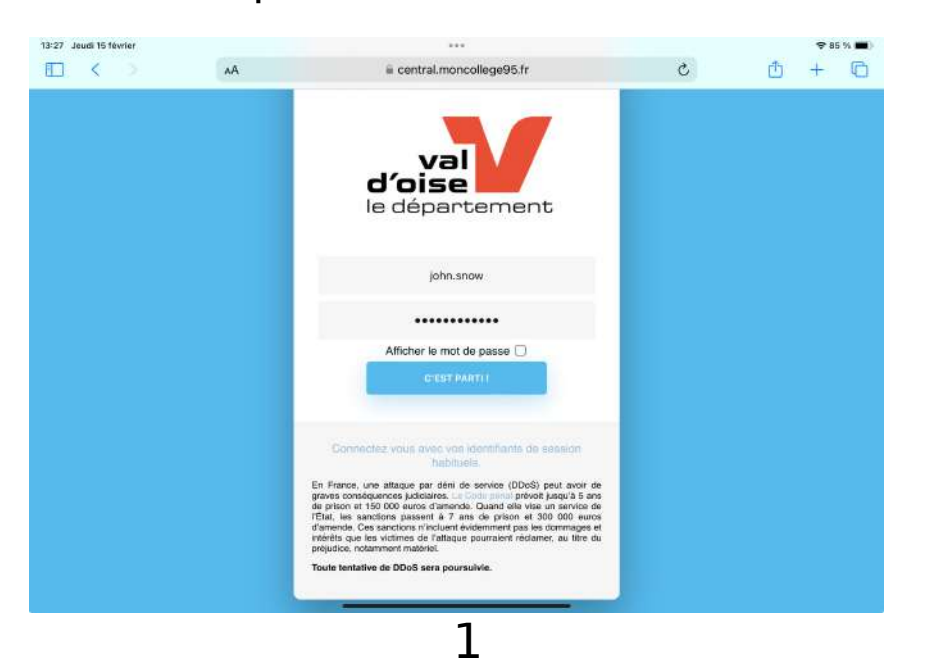

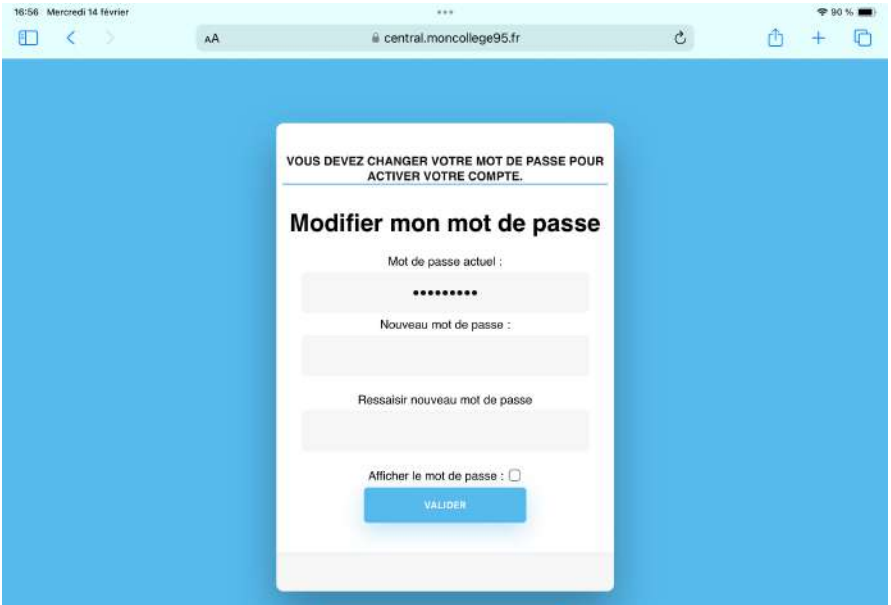

### Création de votre nouveau mot de passe

- A. Entrez une nouvelle fois votre mot passe actuel (provisoire du coupon) Attention la case "mot de passe actuel" doit correspondre strictement au mot de passe temporaire qui est indiqué sur le coupon
- B. Entrez un nouveau mot de passe avec a minima 12 caractères. Ce mot de passe doit contenir :
  - ✓ Au moins un chiffre
  - ✓ Au moins une majuscule
  - ✓ Au moins un caractère spécial parmi & " ' ( \_ ) = \$ \* , ; : ! + ? . / \ # { [ | @ ] } <> .
- C. Puis ressaisissez à nouveau ce mot de passe.
- D. Puis appuyez sur VALIDER

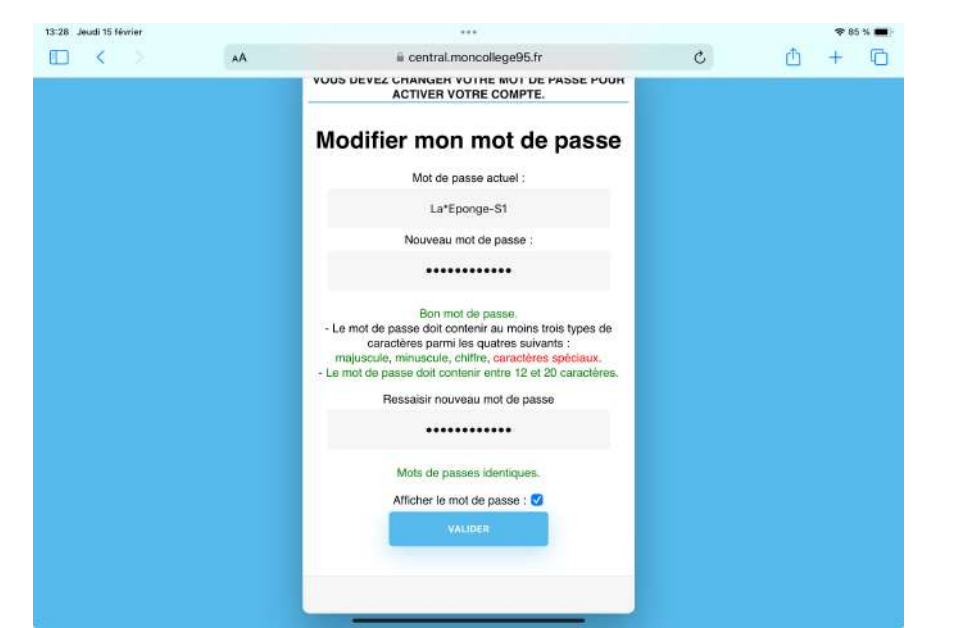

| 13:29 Jeudi 15 février |    |                                                                                                    |   | 🗢 85 % 🔳) |
|------------------------|----|----------------------------------------------------------------------------------------------------|---|-----------|
|                        | AA | 🖷 central.moncollege95.fr                                                                                                    | C | 🗅 + 🖸     |
|                        |    | Vous devez changer votre mot de passe pour<br>Activer votre compte.<br>Modifier mon mot de passe<br>Votre mot de passe est modifié. |   |           |

Retour sur https://moncollege-valdoise.fr/ avec votre nouveau mot de passe, votre ENT est fonctionnel !

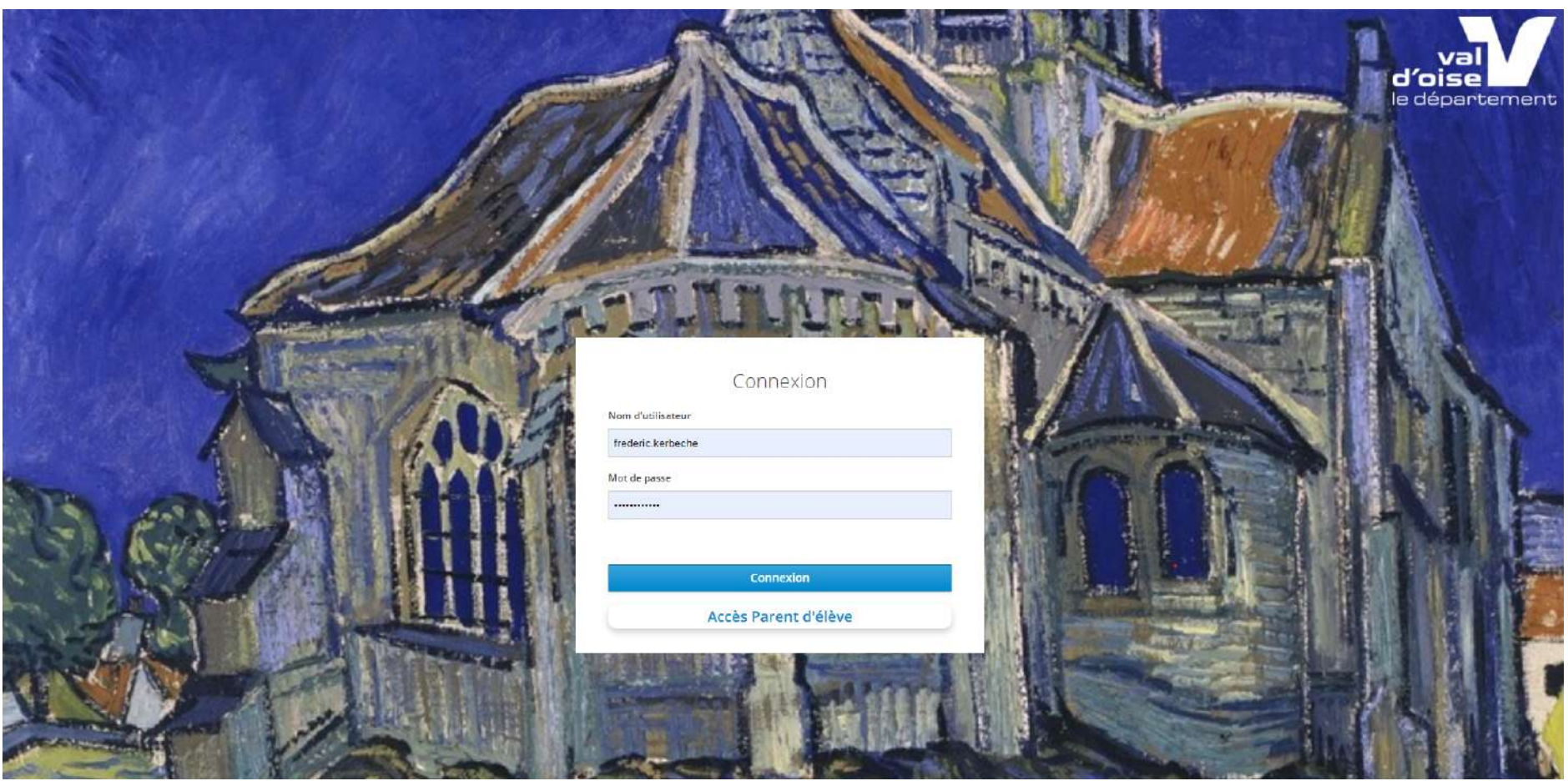

## Voici à quoi ressemble votre interface une fois connecté :

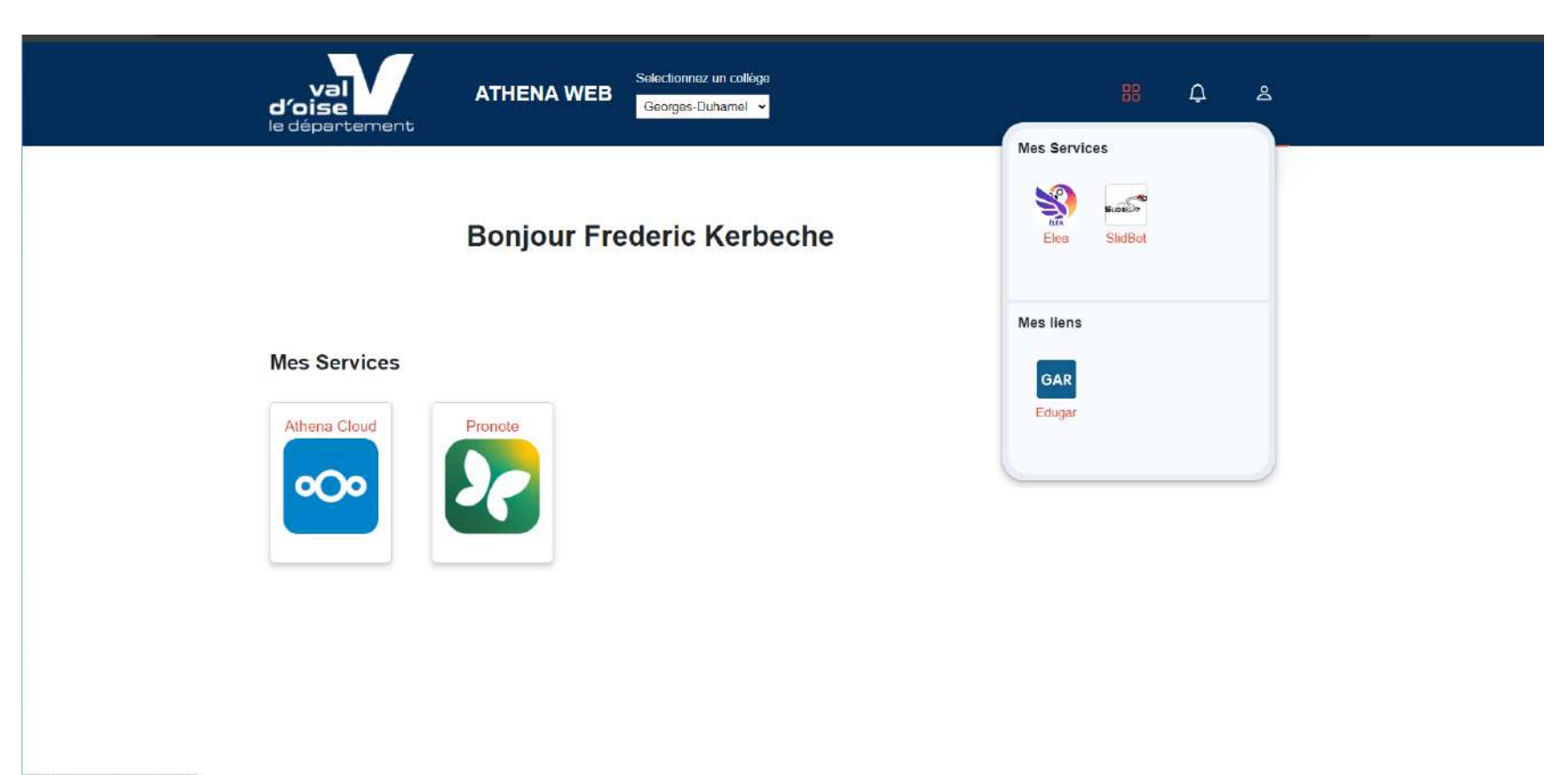

En cas de problème ; seconde méthode !

Pour initialiser son mot de passe à la première connexion se rendre sur l'interface central.moncollege95.fr

a) Dans un navigateur web sur PC ou iPad renseignez l'adresse https://central.moncollege95.fr

b) Vous devriez arriver sur la page avec le logo Val d'Oise et la mire de connexion

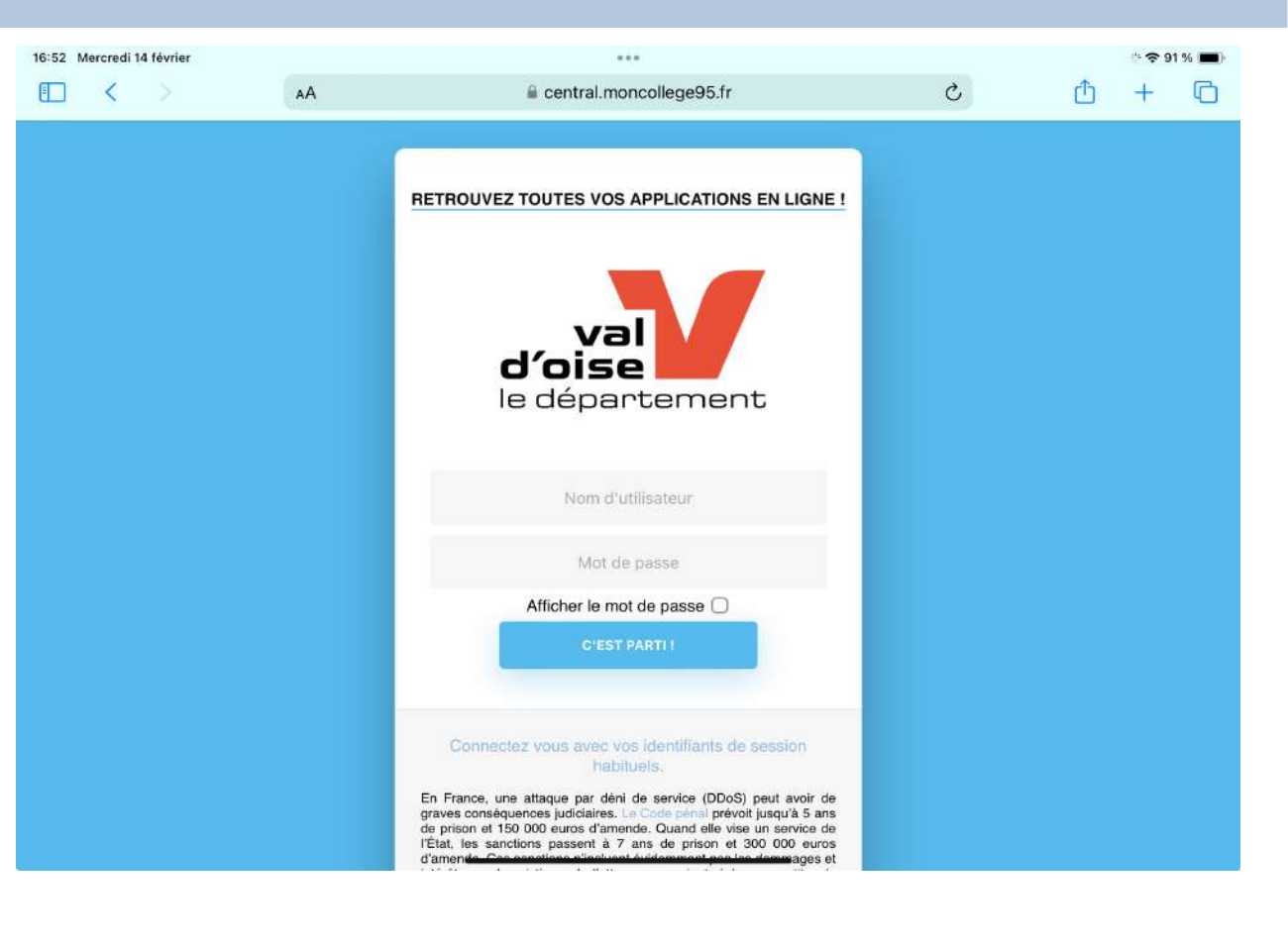

### Connexion avec votre mot de passe temporaire

a) Repérez votre identifiant et votre mot de passe temporaire sur votre coupon préalablement distribué.

| Fictif Prof                                          | identifiant: prof.fictif<br>code d'activation sambaedu:<br>GIL904x*aCFD                |
|------------------------------------------------------|----------------------------------------------------------------------------------------|
| Le code d'activation permet de changer le mot de p   | asse lors de la première connexion.                                                    |
| Le mot de passe est strictement personnel et doit et | Ire protege. L'utilisateur est responsable de l'usage qui est fait de son identifiant. |

- b) Tapez votre identifiant et votre mot de passe temporaire dans la mire de connexion.(1)
- c) Une nouvelle mire apparaît avec le message "Vous devez changer votre mot de passe pour activer votre compte".(2)

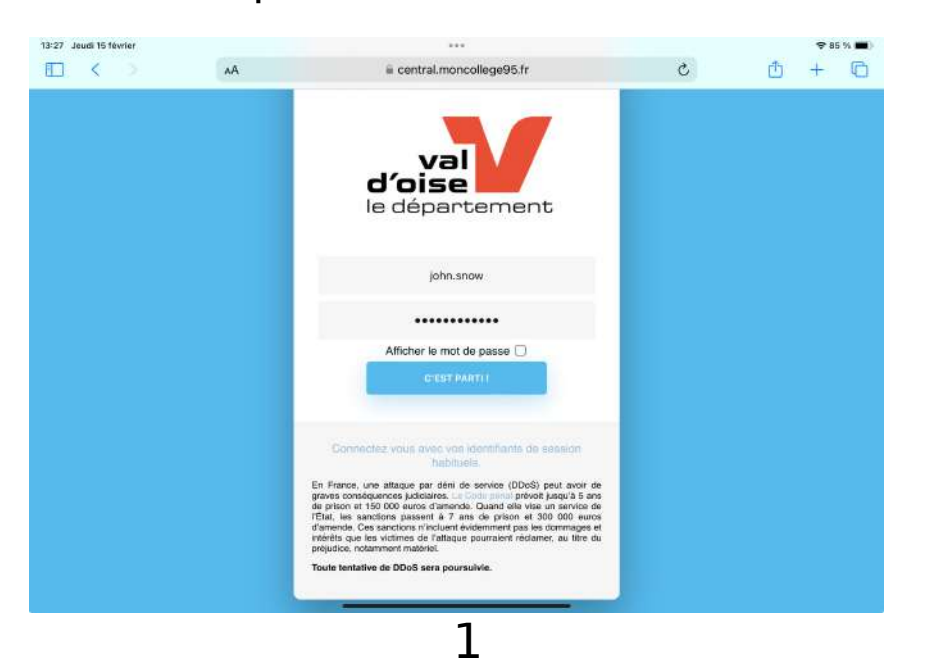

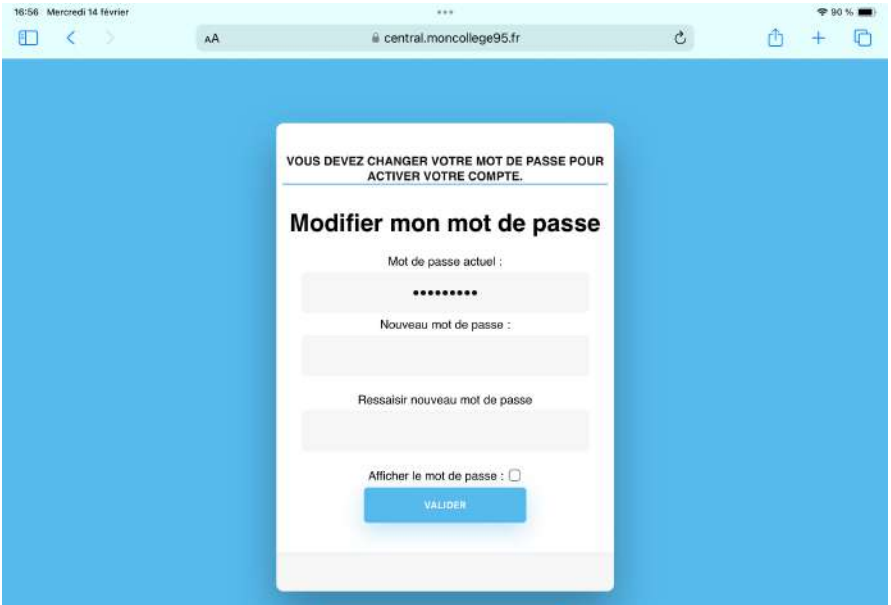

### Création de votre nouveau mot de passe

- A. Entrez une nouvelle fois votre mot passe actuel (provisoire du coupon) Attention la case "mot de passe actuel" doit correspondre strictement au mot de passe temporaire qui est indiqué sur le coupon
- B. Entrez un nouveau mot de passe avec a minima 12 caractères. Ce mot de passe doit contenir :
  - ✓ Au moins un chiffre
  - ✓ Au moins une majuscule
  - ✓ Au moins un caractère spécial parmi & " ' ( \_ ) = \$ \* , ; : ! + ? . / \ # { [ | @ ] } <> .
- C. Puis ressaisissez à nouveau ce mot de passe.
- D. Puis appuyez sur VALIDER

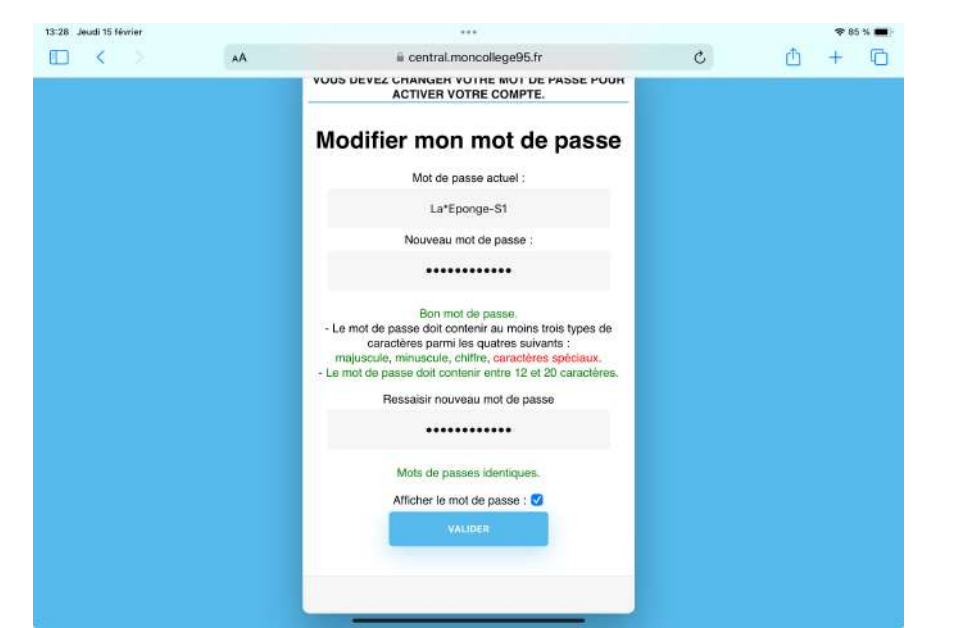

| 13:29 Jeudi 15 février |    |                                                                                                    |   | 🗢 85 % 🔳) |
|------------------------|----|----------------------------------------------------------------------------------------------------|---|-----------|
|                        | AA | 🖷 central.moncollege95.fr                                                                                                    | C | 🗅 + 🖸     |
|                        |    | Vous devez changer votre mot de passe pour<br>Activer votre compte.<br>Modifier mon mot de passe<br>Votre mot de passe est modifié. |   |           |

Retour sur https://moncollege-valdoise.fr/ avec votre nouveau mot de passe, votre ENT est fonctionnel !

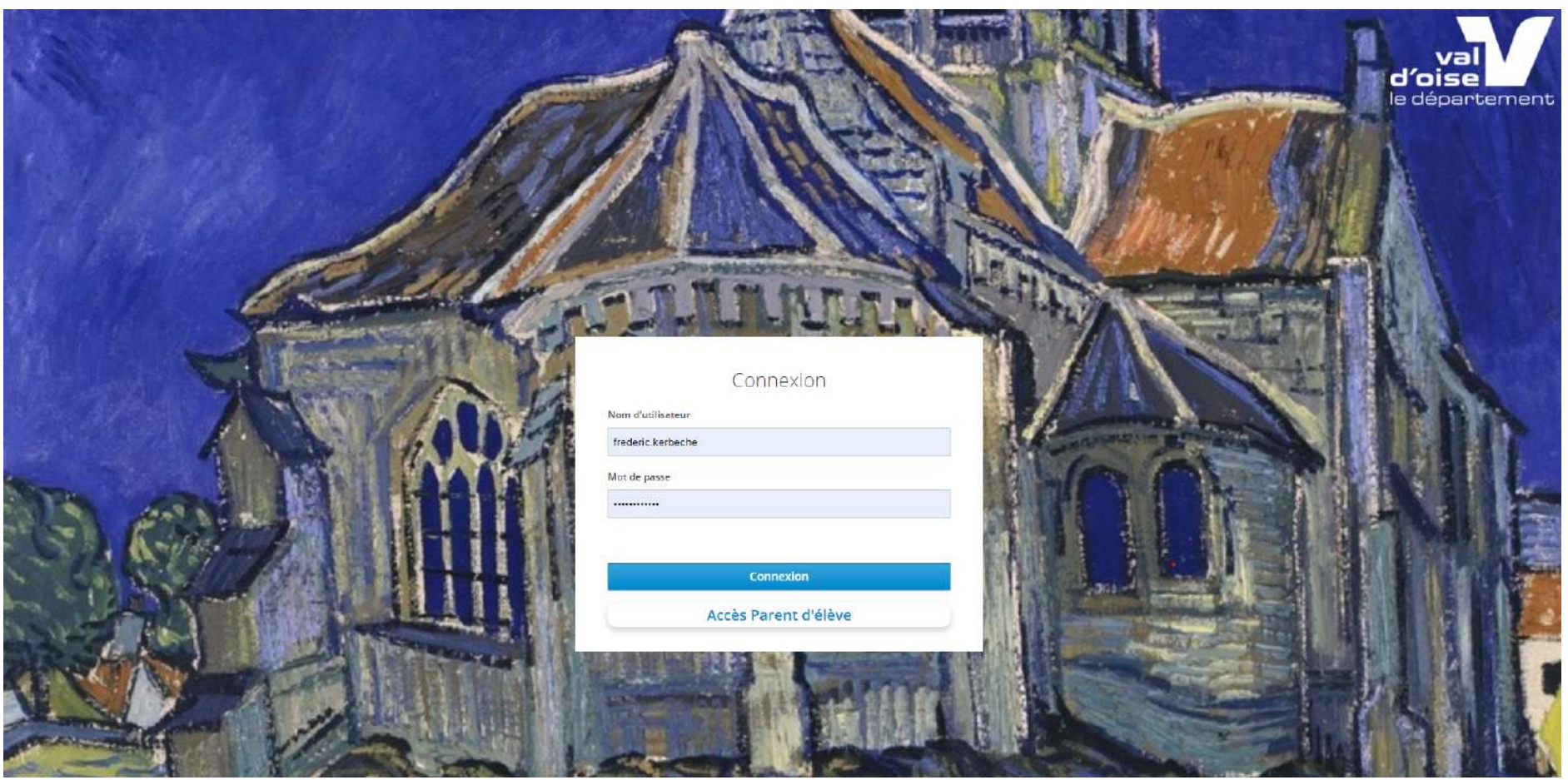